# EndNote 20

### **DOWNLOAD & INSTALLATION**

NCKU Library-Knowledge Service Division 成大圖書館知識服務組 em65780@email.ncku.edu.tw 06-2757575 ext. 65780 NCKU Kun-Yen Medical Library 成大圖書館 崑巖醫學圖書分館 medref@libmail.lib.ncku.edu.tw 06-2353535 ext. 5122

# Agenda

- Download EndNote 20
- Install EndNote 20

### **Supplement**

• Find Fulltext for NCKU

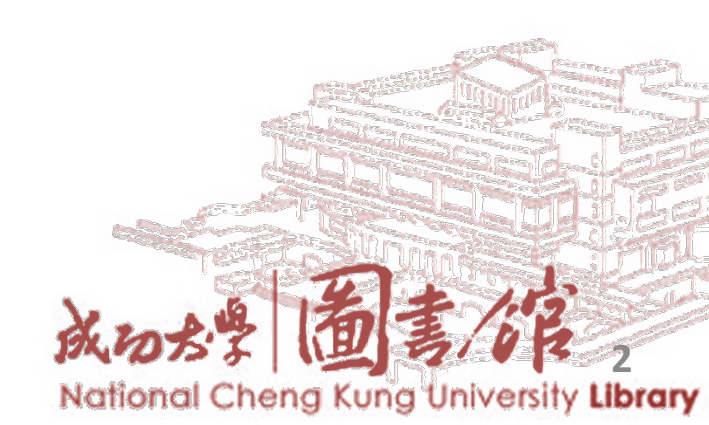

## When downloading EndNote or finding e-resources

- Make sure your computer is connected to NCKU campus network
- If you are off campus, set up authentication
  - SSLVPN: <u>https://cc.ncku.edu.tw/p/412-1002-</u> 7637.php?Lang=en

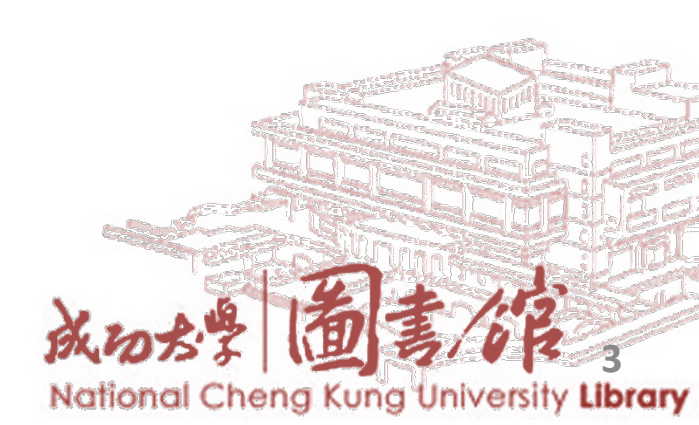

### **Main Library Website**

## Go to NCKU library website and log into E-Resources Gateway

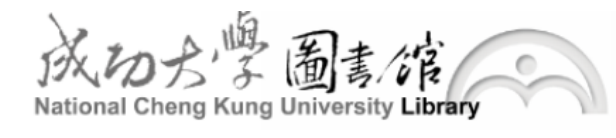

NCKU | Sitemap | 中文版

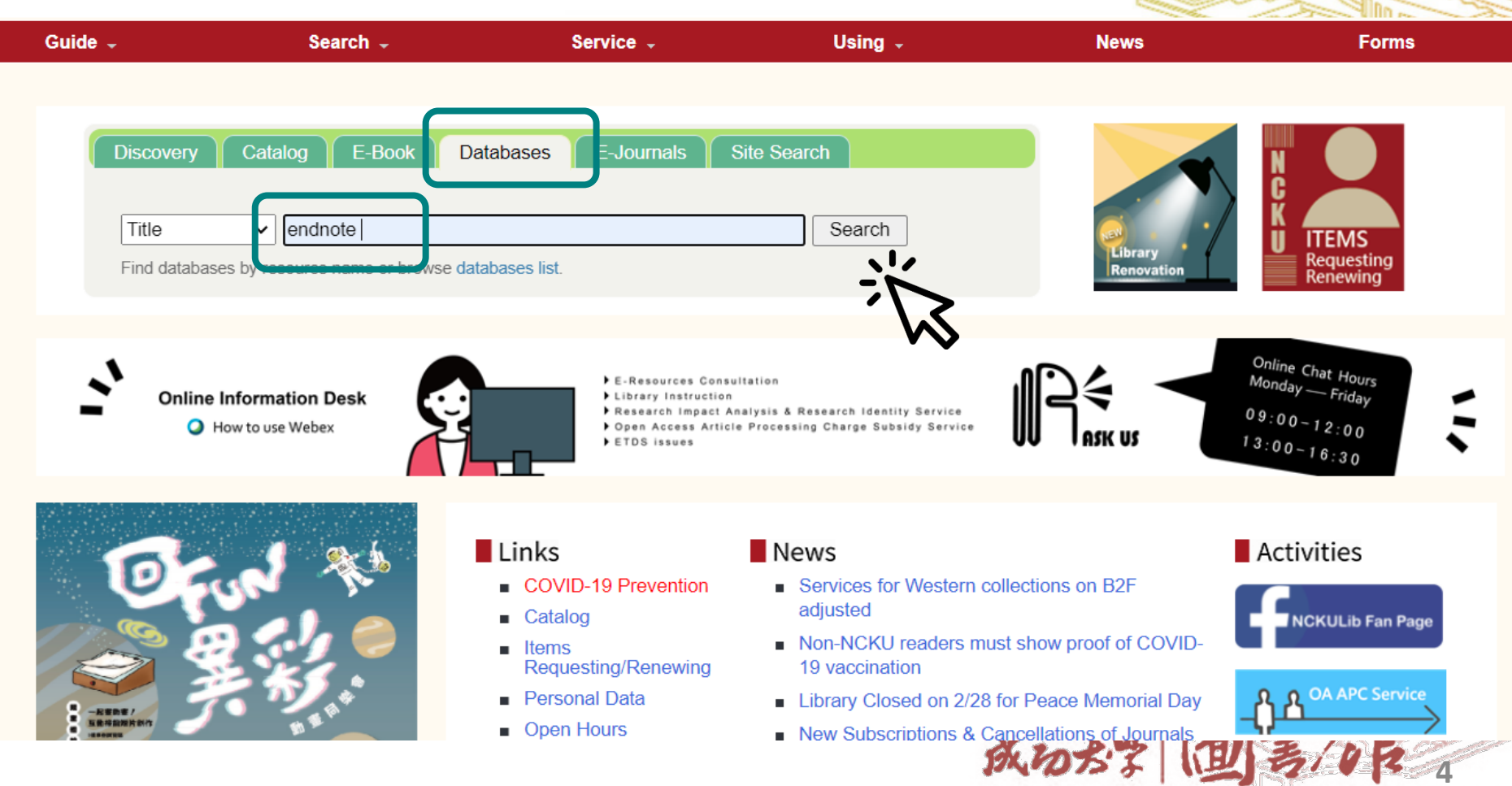

### **Medical Library Website**

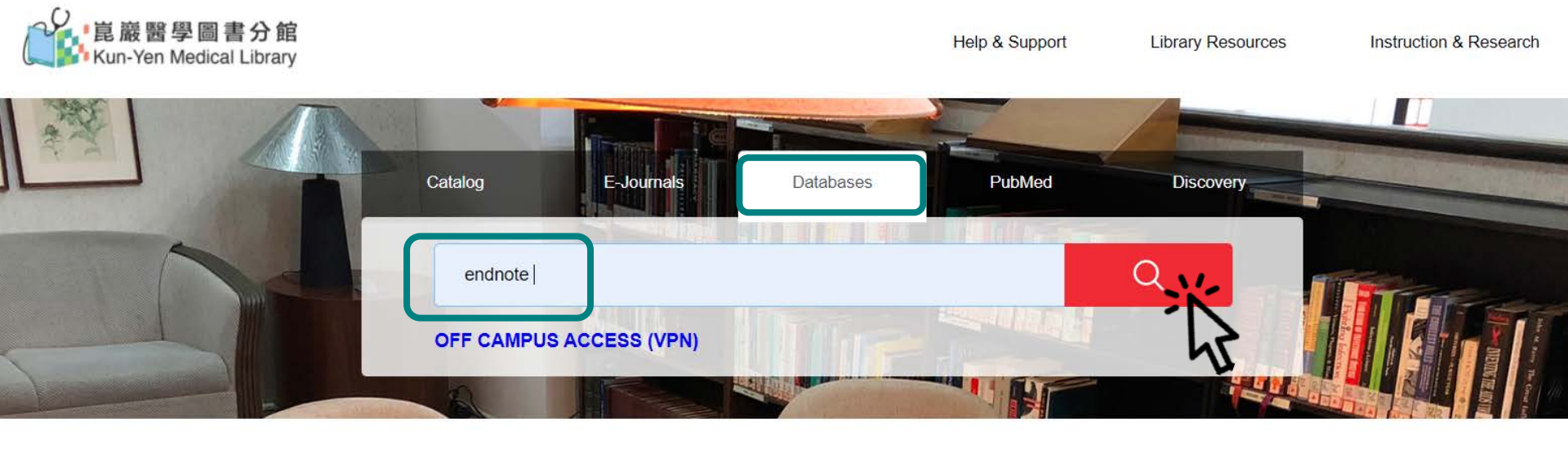

| Library Instructions | Reserve a Space  | Research Guides     |
|----------------------|------------------|---------------------|
| Scheduled Courses    | Study Rooms      | Research Help       |
| Customized Courses   | Discussion Rooms | Research Process    |
| E-Learning           | Computer Room    | E-Resources Gateway |
|                      |                  |                     |

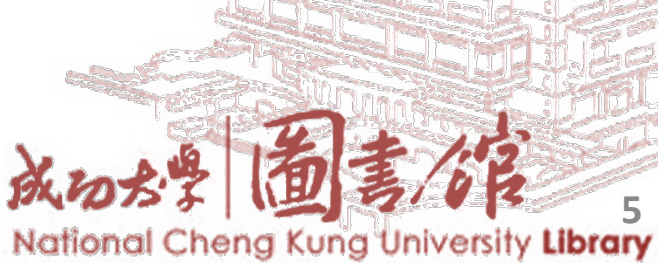

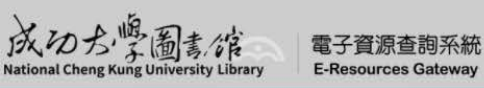

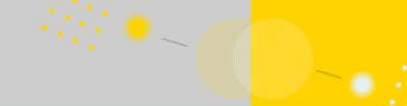

Databases E-Journals E-Books Med Resource Bibliographic Software Discovery Lib Instruction Courses My Library

Home / Bibliographic Software

| Title             | ~                            | Type word or phrase                              |                                 |                                 |            |            | Se                | arch             |              |
|-------------------|------------------------------|--------------------------------------------------|---------------------------------|---------------------------------|------------|------------|-------------------|------------------|--------------|
|                   |                              |                                                  |                                 |                                 |            |            |                   | Advanced Sear    | rch          |
| Refine My Results |                              |                                                  | You can a                       | lso see t                       | he tu      | torial     | video he          | re               |              |
| Subject           | Search results : 3 result fo | ound Refined by : Type DB ×                      | Resource Type 書目管理軟             | 滑豊 ×                            |            |            |                   | ≢ Title F        | Filter       |
| ▶ 人文藝術⑴           | Title (Ascending)            | ~                                                | Eng Manual                      | EndNote 20                      | video tut  | orials     |                   |                  | age          |
| ▶ 商學管理⑴           | 1 EndNote                    | 0                                                |                                 | EndNote X9                      | on Windo   | ows: The   | Short Course      |                  |              |
| ▶ 理工學科⑴           | I. Endivote                  | 0                                                | Introduction                    | The EndNote                     | program    | allows v   | ou to store and   | manage           |              |
| ▶ 生命科學(1)         | Remark :                     | Connection ra                                    | ng                              | references. E                   | ndNote c   | an also in | nport citations   | from online      |              |
| ▶ 社會學科(1)         | Endnote 0<br>1.Try End       | doesn't work?<br>Note Knowledge Base .A place wh | ien                             | databases. U                    | se EndNo   | te to inse | ert references ir | nto word         |              |
|                   | More 2 Contact               | t Reference Desk in the Library.                 |                                 | processing d                    | ocument    | s and con  | npile a bibliogr  | aphy in any      |              |
| Platform          | Report a proble n            | Introduction >                                   |                                 | citation style                  |            |            |                   |                  | dly          |
|                   |                              |                                                  |                                 |                                 |            |            |                   |                  |              |
|                   |                              | \                                                | 5                               |                                 |            |            |                   |                  |              |
|                   |                              | 成功ら<br>National Cheng Ku                         | 学圖書、宿<br>Ing University Library | 電子資源查詢系統<br>E-Resources Gateway |            |            |                   |                  |              |
|                   |                              |                                                  |                                 | Databases                       | E-Journals | E-Books    | Med Resource      | Bibliographic So | •<br>oftware |
|                   |                              |                                                  |                                 |                                 |            |            |                   |                  |              |
|                   |                              | Ho                                               | ome / Sign in                   |                                 |            |            |                   |                  |              |
|                   |                              | 2                                                | Sign in                         |                                 |            |            |                   |                  |              |
|                   |                              |                                                  |                                 |                                 | lcorpama;  |            |                   |                  |              |
|                   |                              | 9                                                |                                 |                                 | ife.the:   |            |                   |                  |              |
|                   |                              | 2                                                | Log in yo                       | ur ID and,                      | Password:  |            |                   |                  |              |
|                   |                              |                                                  | Docuvor                         | 4                               | 病死罪.       |            |                   |                  |              |
|                   |                              |                                                  | rasswur                         | J                               | 出现.        |            |                   |                  |              |

# Output Choose the operating system of your device to install

## EndNote Download

若點擊連結無法下載檔案,請按滑鼠右鍵在新分頁或新視窗中開啟檔案

If you can't download files directly, please right click and open link in new tab or window.

|    | Windows                                                              | Мас                                                                   | System Requirements                                                                                                    |
|----|----------------------------------------------------------------------|-----------------------------------------------------------------------|----------------------------------------------------------------------------------------------------|
| 20 | ▶ <u>Software</u><br>▶ <u>使用教學(Chi)</u><br>▶ <u>User Guide (Eng)</u> | ▶ <u>Software</u><br>▶ <u>使用教學(Chi)</u><br>▶ <u>User Guide (Eng</u> ) | <ul> <li>Mac (Intel-based Macintosh)         <ul> <li>Mac OS X (10.10 to 10.15)</li> <li>Mac Big Sur: update to 20.1</li> <li>Microsoft Word [CWYW] for Windows: 2010, 2013, 2016, 2019, Office 365 (locally installed desktop version only)</li> </ul> </li> <li>Mac with Apple M1 Chip: Solution ; 解決方案</li> <li>Windows         <ul> <li>Windows</li> <li>Microsoft Word [CWYW] for Windows: 2010, 2013, 2016, 2019, Office 365 (locally installed desktop version only)</li> </ul> </li> <li>Microsoft Word [CWYW] for Windows: 2010, 2013, 2016, 2019, Office 365 (locally installed desktop version only)</li> <li>More Compatibility Details</li> <li>EndNote X9.3 and later libraries will not be backwardly compatible with older versions of EndNote. If you work in an environment with multiple versions of EndNote, find the instructions.</li> </ul> |
|    |                                                                      |                                                                       | 成わちる「田」ろんの                                                                                                    |

National Cheng Kung University Library

### **Compatibility and System Requirements**

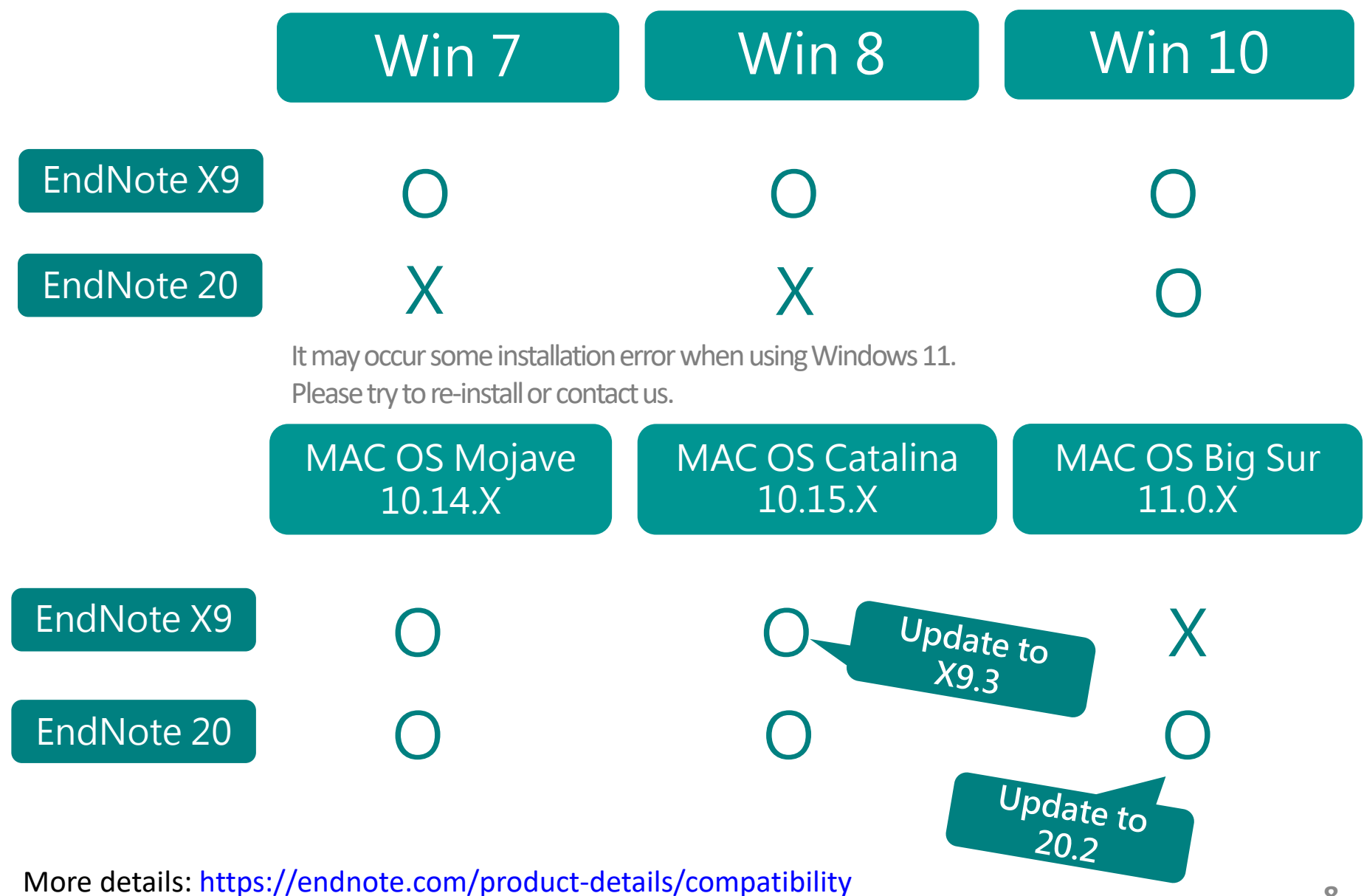

# Before Installation

 Windows Users: Uninstall the previous version of EndNote in the Control Panel Mac Users: Go to Applications folder, and right click "Move to Trash"
 Be sure to close ALL the Microsoft Office (Word, Outlook, etc.,) files first!

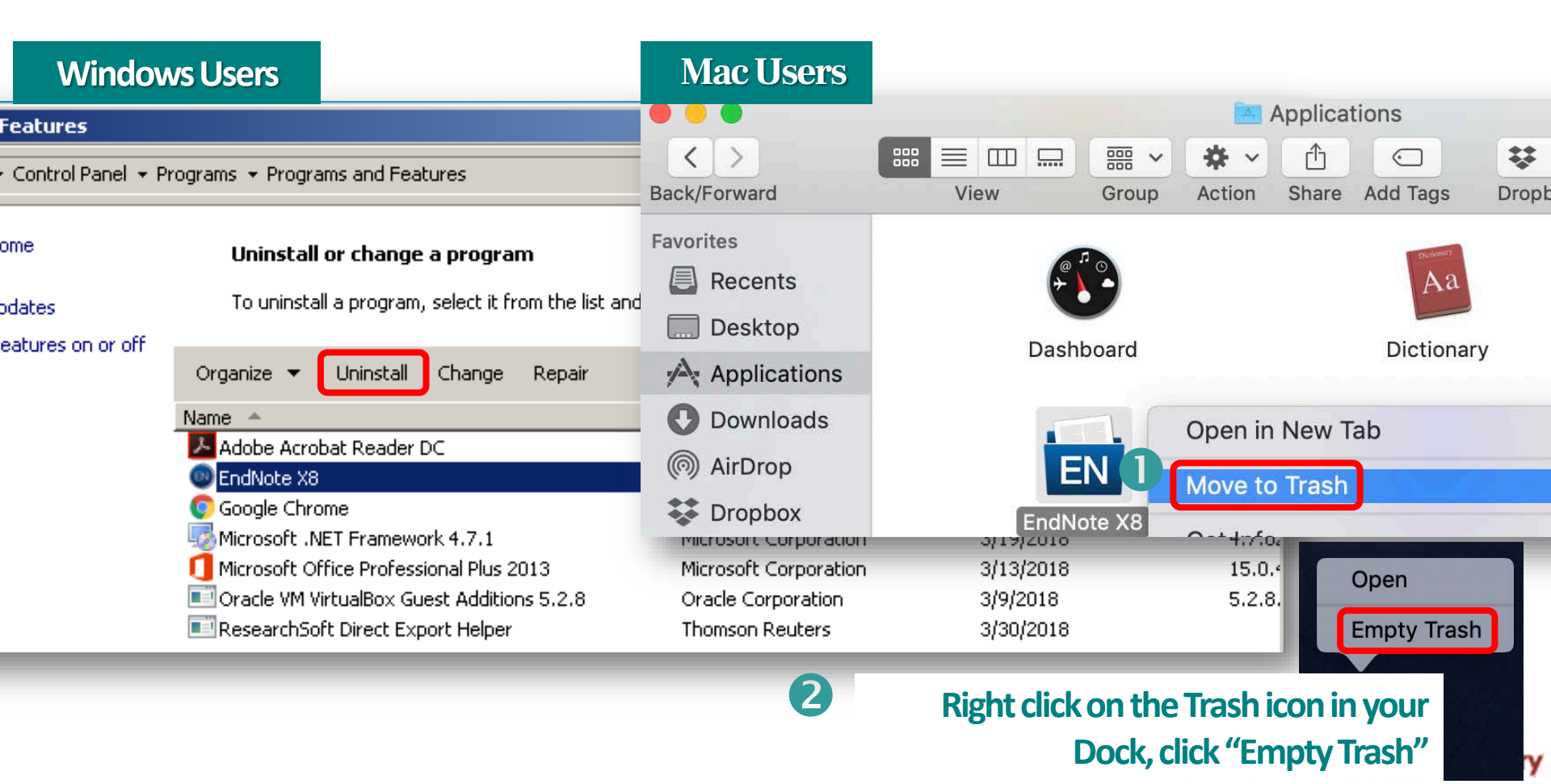

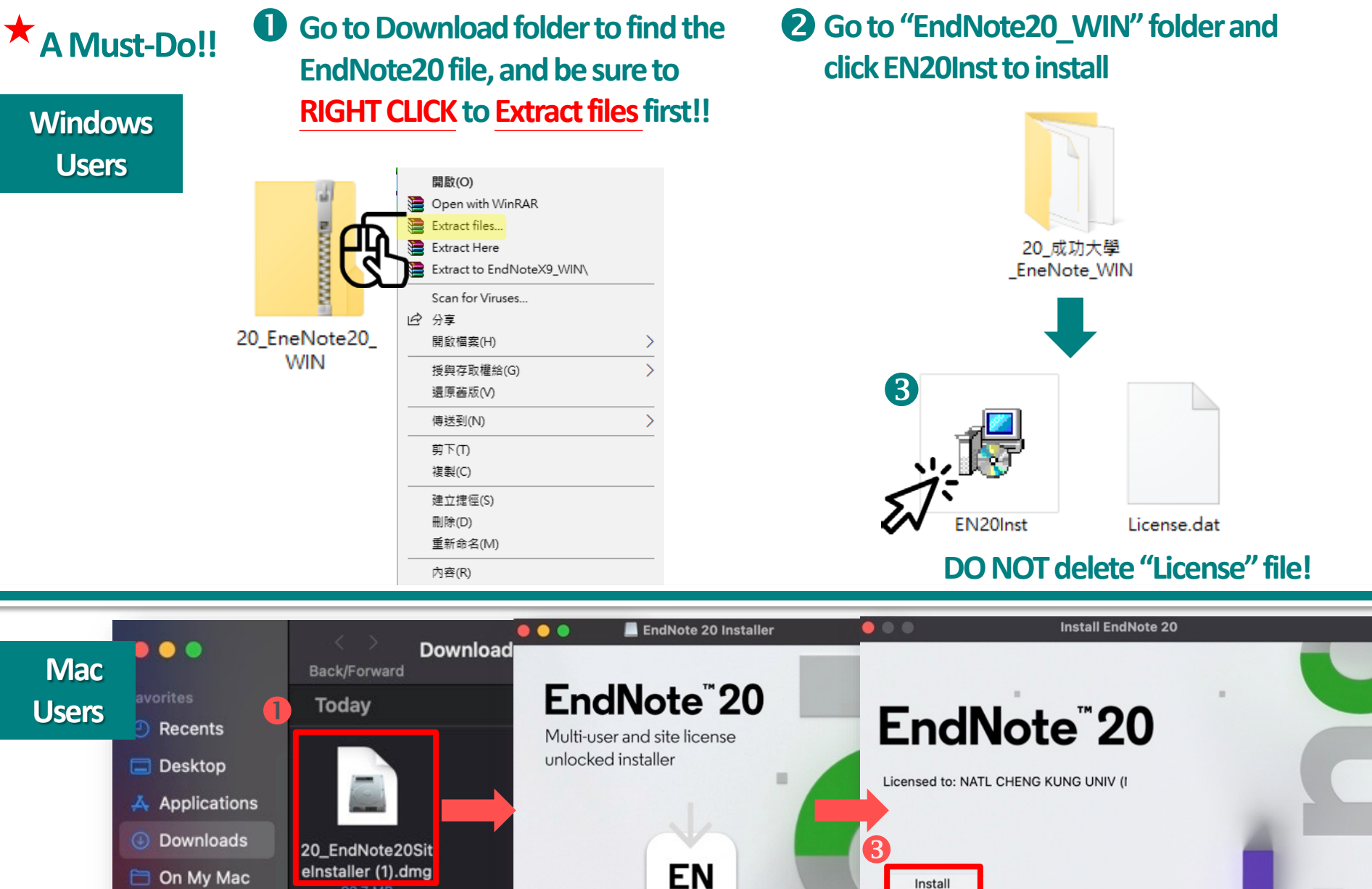

92.7 MB July

AirDrop

NCKU

EN Install EndNote 20

National Cheng Kung University Library

.

#### Windows Users

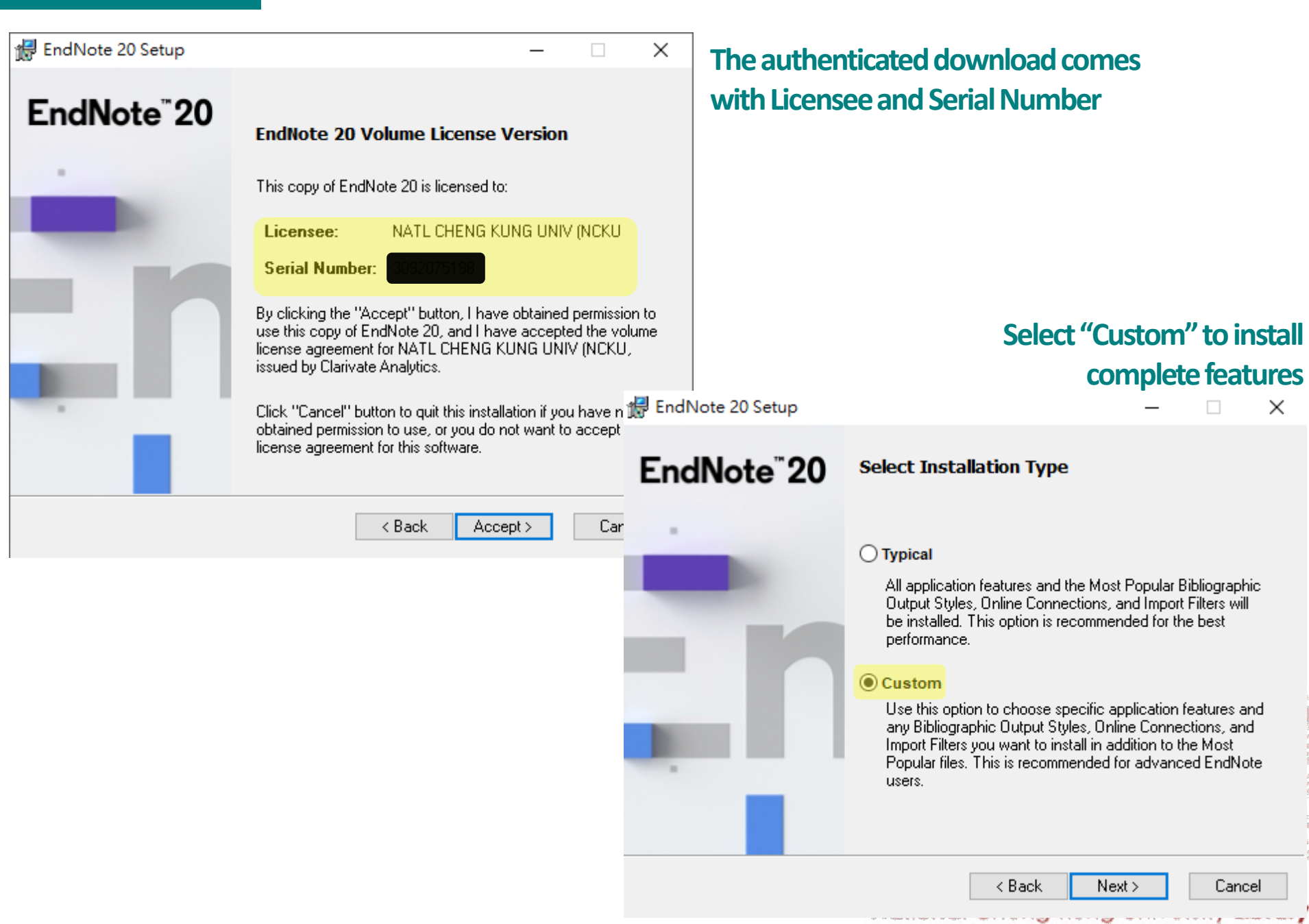

#### Windows Users

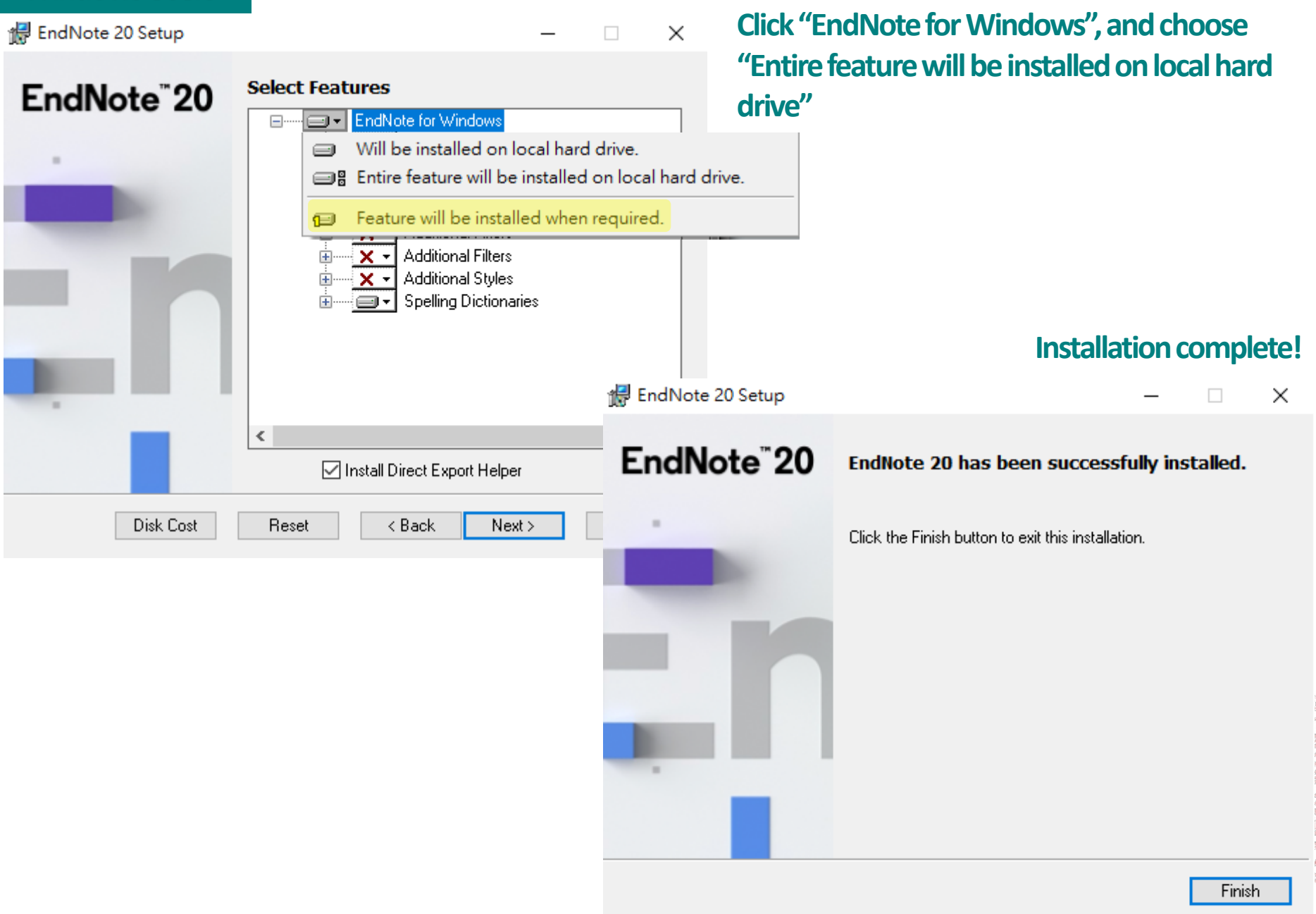

#### Mac Users

To install complete features,

- 1. Click EndNote 20 toolbar > Customizer
- 2. Check Connections, Import Files, and Output Styles, then click Next to update EndNote.

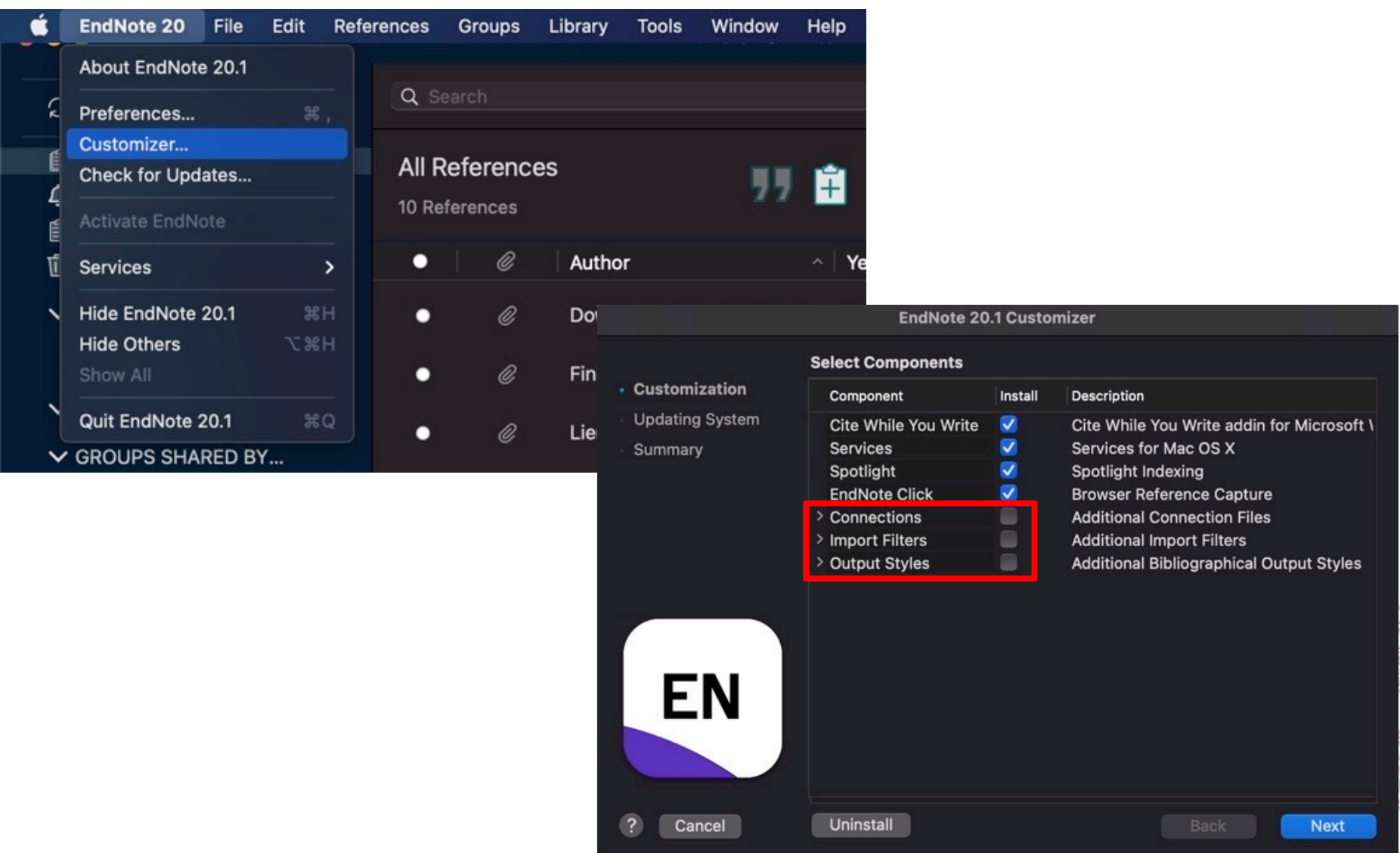

## Install the update(recommended)

### EndNote 20.2.1 Update 23 You are currently running version 20.1.0.15341. Would you like to install this update (version 20.2.1.15749)? EndNote 20.2.1 Update This update contains the following: Resolved "Value out of range" issue when inserting citations in Microsoft Word 2010 Corrected issue with PDF viewer that caused software shutdown in certain workflows Sync status will now correctly show counts for groups Enhanced Find Full Text functions for the following data providers: ACS (American Chemical Society) American Phytopathological Society (APS Journals) Canadian Science Publishing de Gruyter Emorald Download and Install Ignore This Cancel

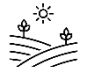

Supplement

# **Find Full text for NCKU**

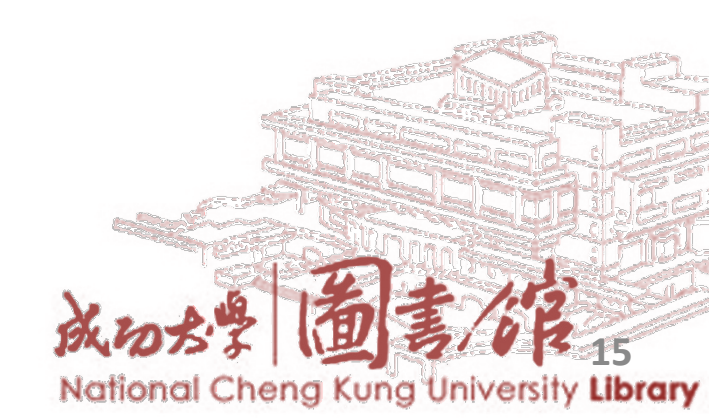

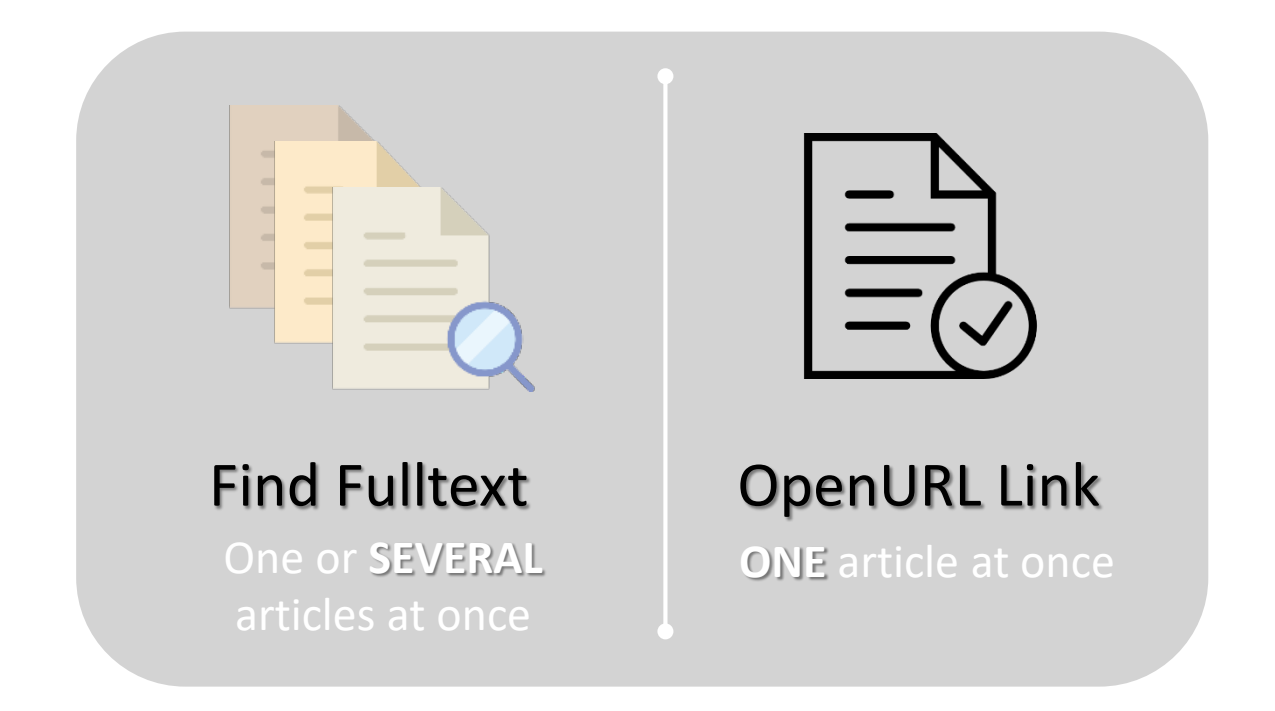

1. Make sure your computer is connected to NCKU campus network. (IP: 140.116.\*.\*)

2. If you are off campus, you also need to set up authentication. SSL VPN: <u>https://cc.ncku.edu.tw/p/412-1002-7637.php?Lang=en</u>

※Do not download too many full text at the same time, some databases would judged as illegally download.

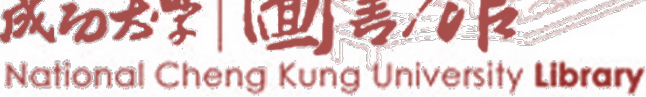

Step 1 Configure EndNote: Edit > Preferences > Find full text

#### Windows Users

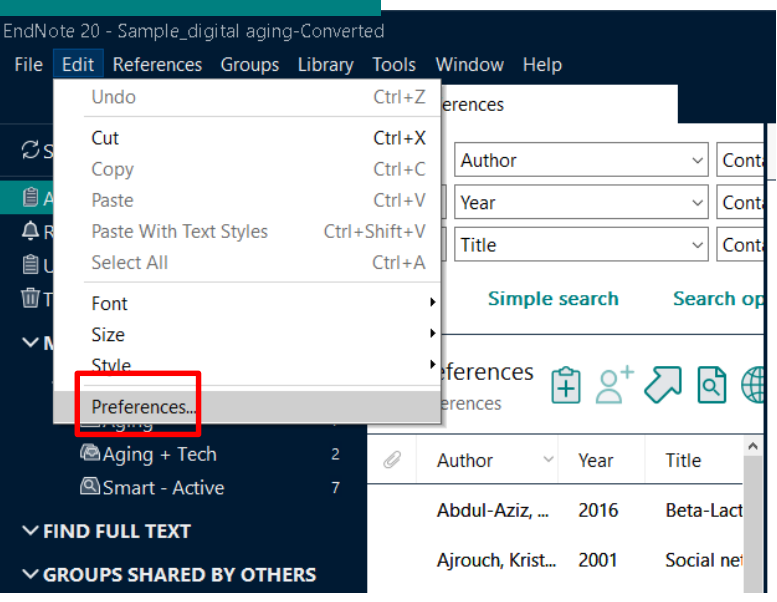

### **Mac Users**

| É | EndNote 20      | File  | Edit      | Refe | rences |
|---|-----------------|-------|-----------|------|--------|
|   | About EndNote 2 | 20.1  |           |      |        |
| Ŕ | Preferences     |       | ж         |      | Q Se   |
|   | Customizer      |       |           |      |        |
| E | Check for Updat | es    |           |      | All R  |
| Ļ |                 |       |           |      | 10 Ref |
| ť | Services        |       |           | >    | •      |
| ~ | Hide EndNote 20 | 0.1   |           |      | •      |
|   | Hide Others     |       | <u></u> Ж |      |        |
|   |                 |       |           |      | •      |
|   | Quit EndNote 20 | ).1   |           | Q    | •      |
| ~ | GROUPS SHAR     | ED B' | í         |      |        |

| EndNote Preferences                                                                                                    | <b>×</b>                                                                                                    |
|----------------------------------------------------------------------------------------------------|----------------------------------------------------------------------------------------------------|
| Change Case<br>Display Fields<br>Display Fonts<br>Duplicates<br>Find Full Text<br>Folder Locations<br>Formatting<br>Libraries<br>PDF Handling<br>Read / Unread<br>Reference Types<br>Sorting<br>Spell Check<br>Sync<br>Temporary Citations<br>Term Lists<br>URLs & Links | The Find Full Text feature uses several technologies to maximize the chances that EndNote will find all available PDFs. Use this screen to control these full text search options:  Web of Science DOI (Digital Ob PubMed LinkOr OpenURL OpenURL Path: https://sfx.lib.ncku.edu.tw/sfxlcl41 Acduster.udd Enter the following link: https://sfx.lib.ncku.edu.tw/sfxlcl41 https://sfx.lib.ncku.edu.tw/sfxlcl41 Muthuniversityname.edu/authentication Automatically invoke Find Full Text on newly-imported references |
| EndNote Defaults R                                                                                                    | evert Panel                                                                                                    |
|                                                                                                    | 成的水學 圖書/復                                                                                                    |

### • Step 2

### Select ALL or desired references

- Click on d or right click to select "Find Full text"

| EndNote 20 - Sample_digital_aging-Co | nverte | ed             |                |        |        |                                |                              | - 0     | ×                    |
|--------------------------------------|--------|----------------|----------------|--------|--------|--------------------------------|------------------------------|---------|----------------------|
| File Edit References Groups Lib      | rary   | Tools          | Window Help    |        |        |                                |                              |         |                      |
|                                      |        | All R          | leferences     |        |        |                                |                              |         |                      |
| ${\cal S}$ Sync Configuration        |        |                | Author         |        | ~      | Contains                       | New Reference                | Ctrl+N  | ×                    |
| 🗐 All References                     | 96     | And            | ~ Year         |        | ~      | Contains                       | Edit Reference               | Ctrl+E  | ^                    |
| A Recently Added                     | 0      |                |                |        |        |                                | Copy References To           | >       |                      |
|                                      | 80     | And            | ~ Title        |        | ~      | Contains                       | Copy Formatted Reference     | Ctrl+K  |                      |
| 圖 United                             | 5      |                | Cimple         | coarch | Con    | rsh options V                  | E-mail Reference             |         |                      |
| u Trash                              | 3      |                | Simple         | search | Sedi   |                                | Move References to Trash     | Ctrl+D  |                      |
| ✓ MY GROUPS                          |        |                |                |        |        |                                | Add References To            | >       | t                    |
| ✓ My Groups                          |        | All References |                |        |        | Ê 2 <sup>+</sup> ∠ Q €         | Remove References From Group |         |                      |
| Aging                                | 7      | 96 R           | eferences      |        |        |                                | Cut                          |         |                      |
| 🖾 Aging + Tech                       | 2      | 0              | Author ~       | Year   | Title  |                                | Сору                         |         | 1-                   |
| 🖾 Smart - Active                     | 7      |                |                |        |        |                                | Paste                        |         |                      |
|                                      |        |                | Abdul-Aziz,    | 2016   | Beta-  | Lactam Infusion in Severe S    | Find Full Text               |         | Je                   |
| • FIND FOLL TEXT                     |        |                | Airouch Krist  | 2001   | Socia  | I networks among blacks a      | Authenticate                 |         |                      |
| ✓ GROUPS SHARED BY OTHERS            |        |                | Ajrouch, Krist | 2001   | 30014  | Thetworks among blacks a       | Find Reference Updates       |         |                      |
| ✓ ONLINE SEARCH                      |        |                | Aslan, Dilek   | 2013   | Digita | al Ageing! Is it an issue of T | OpenURL Link                 |         |                      |
| Library of Congress                  | 0      |                | Bao, H.; Lv, Y | 2017   | Clinic | al outcomes of extended v      | Open URL                     |         | ۶.                   |
| LISTA (EBSCO)                        | 0      |                |                |        |        |                                | Mark as Road                 |         | <u></u>              |
| PubMed (NLM)                         | 0      |                | Bieber, Geral  | 2013   | Smart  | t watches for home interact    | Mark as Unread               |         |                      |
| Web of Science Core Colle            | 0      |                | Blusi, Madel   | 2013   | Older  | family carers in rural areas   | Rating                       | >       | <sup>f</sup><br>h 18 |
|                                      |        | •              |                |        |        |                                | National Chena Kuna          | Univers | ity Lib              |

### • Step 3

### - Review search results

| EndNote 20 - Sample_digital aging-Converted |                |            |                |          |        |                           |           |        |      |            |  |
|---------------------------------------------|----------------|------------|----------------|----------|--------|---------------------------|-----------|--------|------|------------|--|
| File Edit References G                      | Groups Library | Tools Wir  | ndow Help      |          |        |                           |           |        |      |            |  |
|                                             |                | All Refere | ences          |          |        |                           |           |        |      |            |  |
| ${\mathcal C}$ Sync Configuration           |                |            | Author         |          | ~      | Contains                  | ~         | +      | ×    |            |  |
| 🗎 All References                            | 96             | And ~      | Year           |          | ~      | Contains                  | ~         | +      | ×    |            |  |
| ARecently Added                             | 0              | And ~      | Title          |          | ~      | Contains                  | ~         | +      | ×    |            |  |
| 🗎 Unfiled                                   | 89             |            |                |          |        |                           |           |        |      |            |  |
| 🔟 Trash                                     | 3              |            | Simpl          | e search | S      | earch options ~           | Sea       | arch   |      |            |  |
| ∽ MY GROUPS                                 |                |            |                |          |        |                           |           |        |      | _          |  |
| ✓ My Groups                                 |                | All Refe   | All References |          |        |                           |           |        |      |            |  |
| 🕾 Aging                                     | 7              | 96 Refere  | ences          |          |        |                           | Ŭ L       |        |      | _          |  |
| 🖾 Aging + Tech                              | 2              | Aut        | thor ~         | Year     | Title  |                           |           |        | Jou  | ^          |  |
| 🖾 Smart - Active                            | 7              |            |                | 2016     | D-1-   |                           | <b>6</b>  |        |      |            |  |
| ∽ FIND FULL TEXT                            |                | Ø Ab       | dui-Aziz,      | 2016     | Beta-  | Lactam Infusion in Sev    | ere Seps  | IS     | Int  |            |  |
| 🖻 Searching                                 | 85             | 🥒 Ajr      | ouch, Krist    | 2001     | Socia  | I networks among blac     | cks and w | /h     | The  |            |  |
| Sound PDF                                   | 3              | Asl        | an Dilek       | 2013     | Digit  | al Ageingl Is it an issue | of Turke  | w?     | Tu   |            |  |
| Sound URL                                   | 1              | Asi        |                | 5        | Digiti | an Ageing. Is it an Issue |           | ,,<br> | 1 GI | 5.20       |  |
| 🗟 Not found                                 | 7              | Bac        | D Indexing PD  | FS       |        |                           |           | ~      | Eur  | 2          |  |
| ∽ GROUPS SHARED B                           | OTHERS         | Bie        | ł              |          |        |                           |           |        | нс   | sity Libra |  |

### • Step 4

### - Right click other records to search via OpenURL Link

| EndNote 20 - Sample_digital aging-C | onverte | ed                                                       |                                                                           |                               |                |
|-------------------------------------|---------|----------------------------------------------------------|---------------------------------------------------------------------------|-------------------------------|----------------|
| File Edit References Groups Li      | ibrary  | Tools Window Help                                        | 2                                                                         |                               |                |
|                                     |         | All References                                           |                                                                           |                               |                |
| ${\mathcal C}$ Sync Configuration   |         | Author                                                   | ~ Contains                                                                | ~ <b>+</b> :                  |                |
| 🗎 All References                    | 96      | And ~ Year                                               | ~ Contains                                                                | ~ <b>+</b> :                  |                |
| ♠ Recently Added                    | 0<br>89 | And ~ Title                                              | ~ Contains                                                                | ~ ag + :                      |                |
| 🗓 Trash                             | 3       | f                                                        | New Reference Ctrl+N                                                      | Search                        |                |
| ∽ MY GROUPS                         |         |                                                          | Edit Reference Ctrl+E                                                     |                               |                |
| ✓ My Groups                         | 7       | All References<br>96 References                          | Copy References To<br>Copy Formatted Reference Ctrl+K<br>E-mail Reference | े<br>दे                       |                |
| 🗟 Aging + Tech                      | 2       | Author                                                   | Move References to Trash Ctrl+D                                           | Jou                           |                |
| Smart - Active                      | 7       |                                                          | Add References To                                                         |                               |                |
| ✓ FIND FULL TEXT                    | 29      | <ul> <li>Abdul-Azız,</li> <li>Ajrouch, Krist.</li> </ul> | Remove References From Group Cut                                          | nd <b>Select ONE at a tir</b> | ne             |
| 🔗 Found URL                         | 10      | Aslan Dilek                                              | Paste                                                                     | urkey? Tu                     |                |
| 🐻 Not found                         | 57      | Asian, Direk                                             | Find Full Text                                                            |                               |                |
| ✓ GROUPS SHARED BY OTHERS           | 5       | B <b>10, FI</b> ; Lv, Y                                  | Authenticate                                                              | ersus i Eur                   |                |
| ✓ ONLINE SEARCH                     |         | Bieber, Geral                                            | Find Reference Updates                                                    | ion s HC                      |                |
| Library of Congress                 | 0       | Blusi, Madel                                             | Open URL                                                                  | : expe Eur                    |                |
| lista (Ebsco)                       | 0       |                                                          |                                                                           |                               | 1.12           |
| PubMed (NLM)                        | 0       | Botsis, T.; De                                           | Mark as Read                                                              | the el JTe Z UUS              | 0 3 20         |
| Web of Science Core Colle           | 0       | Poulton Low                                              | 2006 Learning and active aging                                            | munuted Cheng Kung Ur         | iversity Libra |

- Step 5
  - By using OpenURL Link, EndNote will be directed to search for matching references in library collections

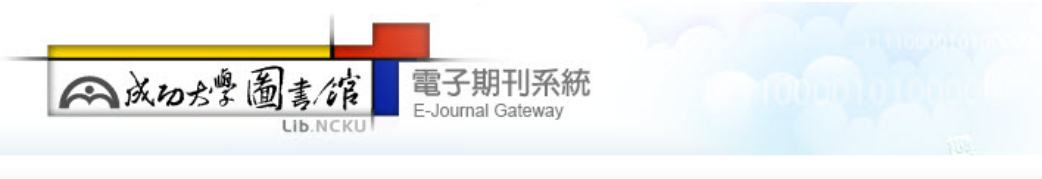

#### Findit 😭 NCKU

Title: Ovarian Cancer Prevention, Screening, and Early Detection: Report From the 11th Biennial Ovarian Cancer Research Symposium Source: International journal of gynecological cancer [1048-891X] Chien, J yr:2017 vol:27 iss:9S Suppl 5 pg:S20 -S22

#### Full Text

Full text available via Lippincott Williams & Wilkins Journals [OVID]

Year: 2017 Volume: 27 Issue: 95 Supp Start Page: S20 Go

#### Note: 【依合約未註冊或休學學生無法自校外連線使用本資源】 《同時上線只限3人, 請務必正常離線》

#### **Holding information**

- ▶ Holdings in 成功大學館藏目錄/NCKU Library Catalogue Go
- ▶ Holdings in CONCERT電子期刊聯合目錄 Go

#### ILL

- ▶ Request document via 全國期刊聯合目錄暨館際合作(NDDS) Go
- ▶ Request document via RapidILL 西文文獻快遞服務 Go

#### **Citation information**

This journal in ISI's Journal Citation Report (JCR) Science Edition Go

Reference

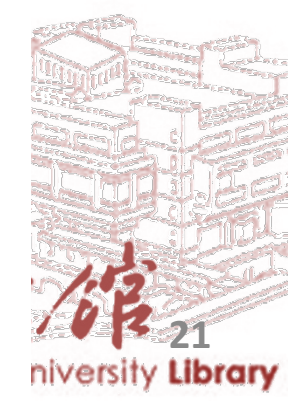

Ovid®

| Search                   | Journals          | Books             | 3 | Multimedia                                        | My Workspace                               | Visible Bod                              | ly Mobile                       |                   |                                                           |
|--------------------------|-------------------|-------------------|---|---------------------------------------------------|--------------------------------------------|------------------------------------------|---------------------------------|-------------------|-----------------------------------------------------------|
|                          | ¢                 | Options           | • |                                                   |                                            |                                          |                                 |                   |                                                           |
| Search I                 | nformation        | 0 0<br>0 0<br>0 0 |   | Select All                                        | Range Clear                                | =                                        |                                 | 10 Per Page       | ▼                                                         |
| You searc                | hed:              |                   |   |                                                   |                                            |                                          |                                 |                   |                                                           |
| "1048-891<br>"S20".pg.   | X".is. and "27".v | vo. and           |   | <ul> <li>1. Ovarian</li> <li>Chien, Je</li> </ul> | Cancer Prevention<br>eremy PhD *; Poole, E | n <b>, Screening,</b><br>lizabeth M. Ph[ | and Early Det                   | ection: Report F  | From the 11th Biennial Ovarian Cancer Research Symposium. |
| Search ter               | rms used:         |                   |   | Internatio                                        | onal Journal of Gynec                      | ological Cancel                          | r. <mark>27</mark> (9S) Supplei | ment 5:S20-S22, N | November 2017.                                            |
| 27<br>1048-891x<br>s20   | :                 |                   |   | <i>[Rivkin S]</i><br><b>AN</b> : 0000             | ymposium]<br>09577-201711005-000           | 005.                                     |                                 |                   |                                                           |
| Search Re<br>1 text resu | sturned:<br>Its   |                   |   | ► Abstra                                          | ct 🔀 Article as PI                         | DF (89KB)                                | + My Projects                   | 🛃 + Annotate      |                                                           |
| Sort By:<br>-            |                   | T                 |   |                                                   |                                            |                                          |                                 |                   |                                                           |
| Customize                | e Display         |                   |   |                                                   |                                            |                                          |                                 |                   |                                                           |

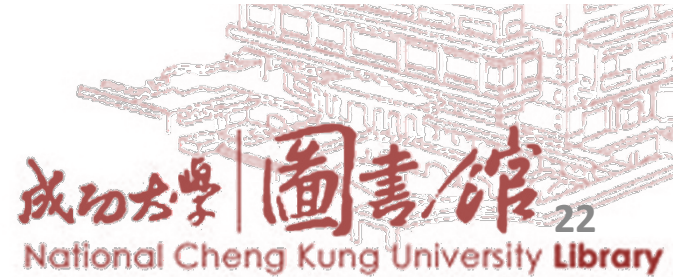

## **Class Recordings**

EndNote 20 for Win EndNote 20 for Mac EndNote 20 for Apple Pages

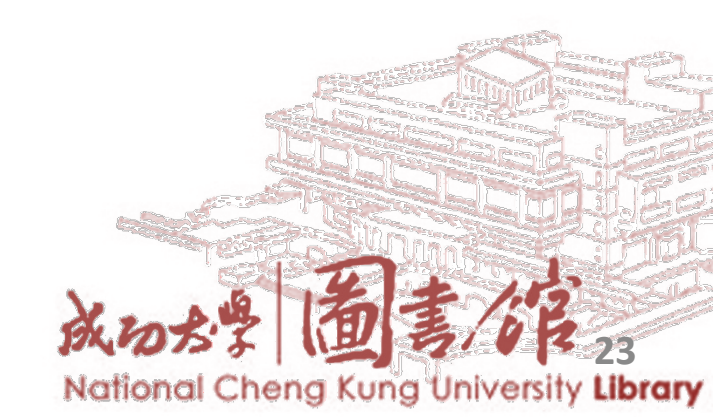

### Any Question? Reach out to us!

### e-mail: em65780@email.ncku.edu.tw

### MAIN LIBRARY 1<sup>ST</sup> FLOOR

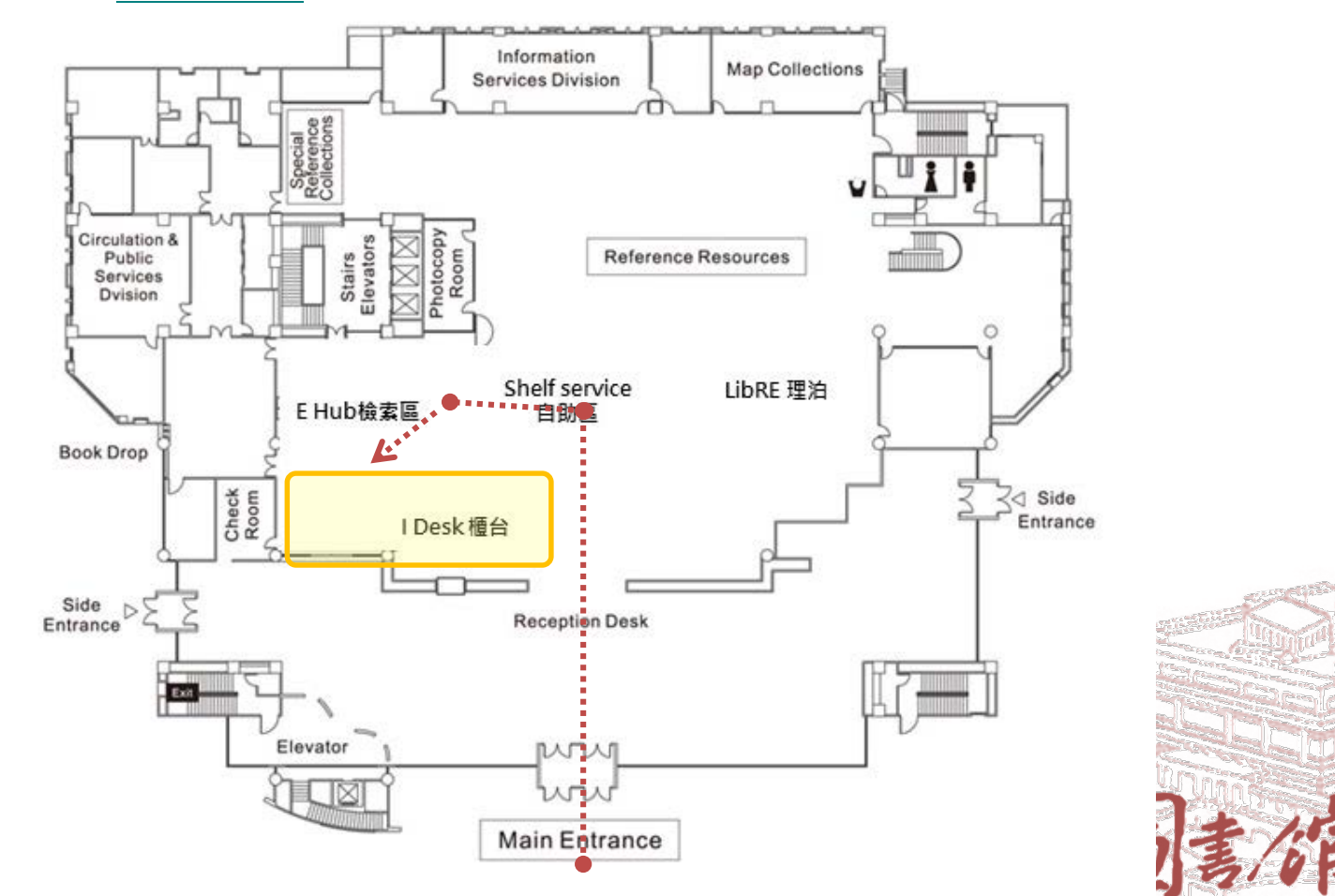

National Cheng Kung University Library

24